# ポップアップ許可の設定

くまもと県市町村 電子入札システム及び情報公開サービスを利用する場合、Web ブラウザ (Edge または Chrome) に下記のアドレスを登録してください。

### 許可登録しておくサイトアドレス

https://ebid.kumamoto-idc.pref.kumamoto.jp http://ebid.kumamoto-idc.pref.kumamoto.jp

#### 1. [ Microsoft Edge(Chromium) ]

#### ※ブラウザのバージョンによって画面が異なる場合があります。

(1) Microsoft Edge を起動し、ウィンドウ右上の「×」のすぐ下にある「…」をクリックし、表示されたメニ

|                                                 |                                         |                          |                 |          | -     |          | × |
|-------------------------------------------------|-----------------------------------------|--------------------------|-----------------|----------|-------|----------|---|
|                                                 |                                         |                          | τõ              | €≣       | Ē     |          |   |
| ラウザーは組織によって管理                                   | 里されています                                 |                          | 新しいタブ(T)        |          |       | Ctrl+T   |   |
|                                                 | _                                       |                          | 新しいウィンドウ(N)     | )        |       | Ctrl+N   |   |
|                                                 | L                                       | Ę                        | 新しい InPrivate 🤇 | ウィンドウ(I) | Ctrl+ | -Shift+N |   |
|                                                 |                                         |                          | ズーム             | _        | 100%  | +        | 2 |
| き重しています                                         |                                         | ર⁄≡                      | お気に入り(O)        |          | Ctrl+ | -Shift+O |   |
| ままして、お客様のプ                                      | ライバシーを常に保護                              | 9                        | 履歴(H)           |          |       | Ctrl+H   |   |
| の詳細                                             |                                         | $\underline{\downarrow}$ | ダウンロード(D)       |          |       | Ctrl+J   |   |
|                                                 |                                         | B                        | アプリ(A)          |          |       |          | > |
|                                                 |                                         | ₿                        | 拡張機能(X)         |          |       |          |   |
| b サイトでは、この情報を使用して、サイトの<br>ザーの情報を収集し、アクセスしたことがない |                                         | Ē                        | コレクション(E)       |          | Ctrl  | +Shift+Y |   |
|                                                 | ,,,,,,,,,,,,,,,,,,,,,,,,,,,,,,,,,,,,,,, | Ø                        | 印刷(P)           |          |       | Ctrl+P   |   |
|                                                 |                                         | Ø                        | Web キャプチャ(W     | )        | Ctrl  | +Shift+S |   |
|                                                 |                                         | Ē                        | 共有(R)           |          |       |          |   |
|                                                 | 🛛 厳重                                    | තී                       | ペ−ジ内の検索(F)      |          |       | Ctrl+F   |   |
| いサイトからのトラッカー                                    | <ul> <li>すべてのサイト<br/>部へたずロック</li> </ul> | A»                       | 音声で読み上げる        | (U)      | Ctrl+ | Shift+U  |   |
| まとんどパーソナル設定                                     | <ul> <li>・ コンテンツと広</li> </ul>           |                          | その他のツール(L)      |          |       |          | > |
| ります<br>します                                      | 限に抑えられる                                 | ŝ                        | 設定(S)           |          |       |          |   |
| してす<br>カーをブロックします                               | र्च<br>इ                                | ?                        | ヘルプとフィードバッ      | ク(B)     |       |          | > |
|                                                 | <ul> <li>・ 既知の有害な。</li> </ul>           |                          | Microsoft Edge  | を閉じる(M)  |       |          |   |

ューの「設定」をクリックします。

(2) 画面左側のメニューの「Cookie とサイトのアクセス許可」をクリックして、表示された画面の「ポップア ップとリダイレクト」をクリックします。

| 83 設定 × +                                                                                                    |                                                                                                    |   |
|----------------------------------------------------------------------------------------------------|----------------------------------------------------------------------------------------------------|---|
| $\leftarrow \rightarrow$ C <b>@</b> Edge   edge://settings                                                                                                    | /content                                                                                                    |   |
|                                                                                                    | 凸 お使いのブラウザーは組織によって管理されています                                                                                             |   |
| 設定                                                                                                    | 保存された Cookie とデータ                                                                                                    |   |
| Q、 設定の検索                                                                                                    | サイトとセッション間の継続的なブラウジングを容易にするために、デバイスに Cookie とデータを保存する                                                                  |   |
| <ul> <li>⑤ プロファイル</li> <li>⑥ プライバシー、検索、サービス</li> <li>③ 外親</li> <li>(1) お新時時</li> </ul>                                                                                               | Cookie とサイト データの管理と削除<br>サイトのアクセス許可                                                                                    | > |
| <ul> <li>         ・ 通勤がす         ・         ・         ・</li></ul>                                                                                                    | <b>すべてのサイト</b><br>開発したサイトのアクセス許可を表示する                                                                                  | > |
| <ul> <li></li></ul>                                                                                                    | <ul> <li>最近のアクティビティ</li> <li>サイトのアクセス許可に対して行われた最新の変更</li> <li>http://ebid-web01/</li> <li>ポップアップとリダイレクト許可済み</li> </ul> | > |
| <ul> <li>ラ ブリンター</li> <li>ロ システム</li> <li>&gt;&gt;&gt;&gt;&gt;&gt;&gt;&gt;&gt;&gt;&gt;&gt;&gt;&gt;&gt;&gt;&gt;&gt;&gt;&gt;&gt;&gt;&gt;&gt;&gt;&gt;&gt;&gt;&gt;&gt;&gt;&gt;</li></ul> | <b>すべてのアクセス許可</b><br>すべてのサイトに適用されるアクセス許可                                                                               | > |
| Microsoft Edge COUT                                                                                                    | <ul> <li>(う) カメラ</li> <li>常に確認する</li> </ul>                                                                            | > |
|                                                                                                    | Q マイク                                                                                                    | > |
|                                                                                                    | <ul> <li>(・) モーション センサーまたは光センサー</li> <li>サイトでのモーション センサーと光センサーの使用をブロックする</li> </ul>                                    | > |
|                                                                                                    | ○ 通知<br>案に確認する                                                                                                    | > |
|                                                                                                    | JavaScript<br>許可選み                                                                                                    | > |
|                                                                                                    | ス 1メージ<br>+ * * * * *                                                                                                  | > |
|                                                                                                    | [2] ボッブアップとリダイレクト<br>ブロック済み                                                                                            | > |

### (3)「許可」欄の右にある「追加」を押下します。

| ③ 設定 × +                                                        |                                                    |
|-----------------------------------------------------------------|----------------------------------------------------|
| $\leftarrow$ $\rightarrow$ C Region Edge   edge://set           | tings/content/popups                               |
|                                                                 | □ お使いのブラウザーは組織によって管理されています                         |
|                                                                 | ← サイトのアクセス許可 / ポップアップとリダイレクト                       |
| <ul> <li>         ・</li></ul>                                   | ブロック (推奨)     ・・・・・・・・・・・・・・・・・・・・・・・・・・・・・・・・・・・・ |
| <ul> <li>ジ 外観</li> <li>① 起動時</li> <li>CD だしいです。 2000</li> </ul> | 追加されたサイトはありません                                     |
| <ul> <li>・・・・・・・・・・・・・・・・・・・・・・・・・・・・・・・・・・・・</li></ul>         | 許可這加                                               |
| □ Cookie とサイトのアクセス許可<br>□ 既定のブラウザー                              | http://ebid-web01:80 ····                          |

(4)利用する電子入札システムのURLを入力し、「追加」ボタンをクリックします。 https://ebid.kumamoto-idc.pref.kumamoto.jp http://ebid.kumamoto-idc.pref.kumamoto.jp

| サイトの追加   | ×            |
|----------|--------------|
| <u> </u> |              |
| 追加 キャン・  | <u>2</u> ]]/ |

## (5)入力した URL が「許可」欄に追加されていることを確認します。

| 163 設定                         | × +                       |                                                           |        |
|--------------------------------|---------------------------|-----------------------------------------------------------|--------|
| $\leftarrow \  \  \rightarrow$ | C & Edge   edge://setting | gs/content/popups                                         |        |
|                                |                           | 🕒 お使いのブラウザーは組織によって管理されています                                |        |
| 設定                             | Ē                         | サイトのアクセス許可 / ポップアップとリダイレクト     「     http://     Jを追加しました | ×      |
| Q                              | 設定の検索                     |                                                           |        |
| 8                              | プロファイル                    | ブロック (推奨)                                                 |        |
| 6<br>(7)                       | ブライバシー、検索、サービス<br>外観      | プロック 道                                                    | 直カロ    |
| Ċ                              | 起動時                       | 追加されたサイトはありません                                            |        |
|                                | 新しいタブ ページ                 |                                                           |        |
| Ē                              | 共有、コピー、貼り付け               | 許可                                                        | 10 A D |
| 5                              | Cookie とサイトのアクセス許可        | http://abid.wab01-80                                      |        |
| G                              | 既定のブラウザー                  | http://                                                   |        |
| $\downarrow$                   | ダウンロード                    |                                                           |        |

# 2. [ Google Chrome ]

- ※ブラウザのバージョンによって画面が異なる場合があります。
- (1) Google Chrome のウィンドウ右上の「×」のすぐ下にある「…」をクリックして、表示されたメニューから「設定」をクリックします。

|                     |                                   | -                                          | · 🗆               | ×                          |
|---------------------|-----------------------------------|--------------------------------------------|-------------------|----------------------------|
|                     |                                   |                                            | ☆ (               | 8                          |
|                     | 新しいタブ<br>新しいウィンドウ<br>シークレット ウィンドウ | を開く                                        | (<br>C<br>Ctrl+Sł | Ctrl+T<br>Ctrl+N<br>hift+N |
|                     | 履歴<br>ダウンロード<br>ブックマーク            |                                            |                   | )<br>Ctrl+J                |
|                     | X-4                               | - 100%                                     | +                 | 53                         |
|                     | 印刷<br>キャスト                        |                                            | (                 | Ctrl+P                     |
| Google              | 検索<br>その他のツール                     |                                            | (                 | Ctrl+F                     |
|                     | 編集 切り取                            | שב אין אין אין אין אין אין אין אין אין אין | - )               | 貼り付け                       |
|                     | 設定                                |                                            |                   |                            |
| ogle で検索または URL を入力 | ヘルプ                               |                                            |                   | )                          |
|                     | 終了                                |                                            |                   |                            |
|                     |                                   |                                            |                   |                            |

(2)画面左側のメニューの「プライバシーとセキュリティ」をクリックして、表示された一覧から「サイトの設定」をクリックします。

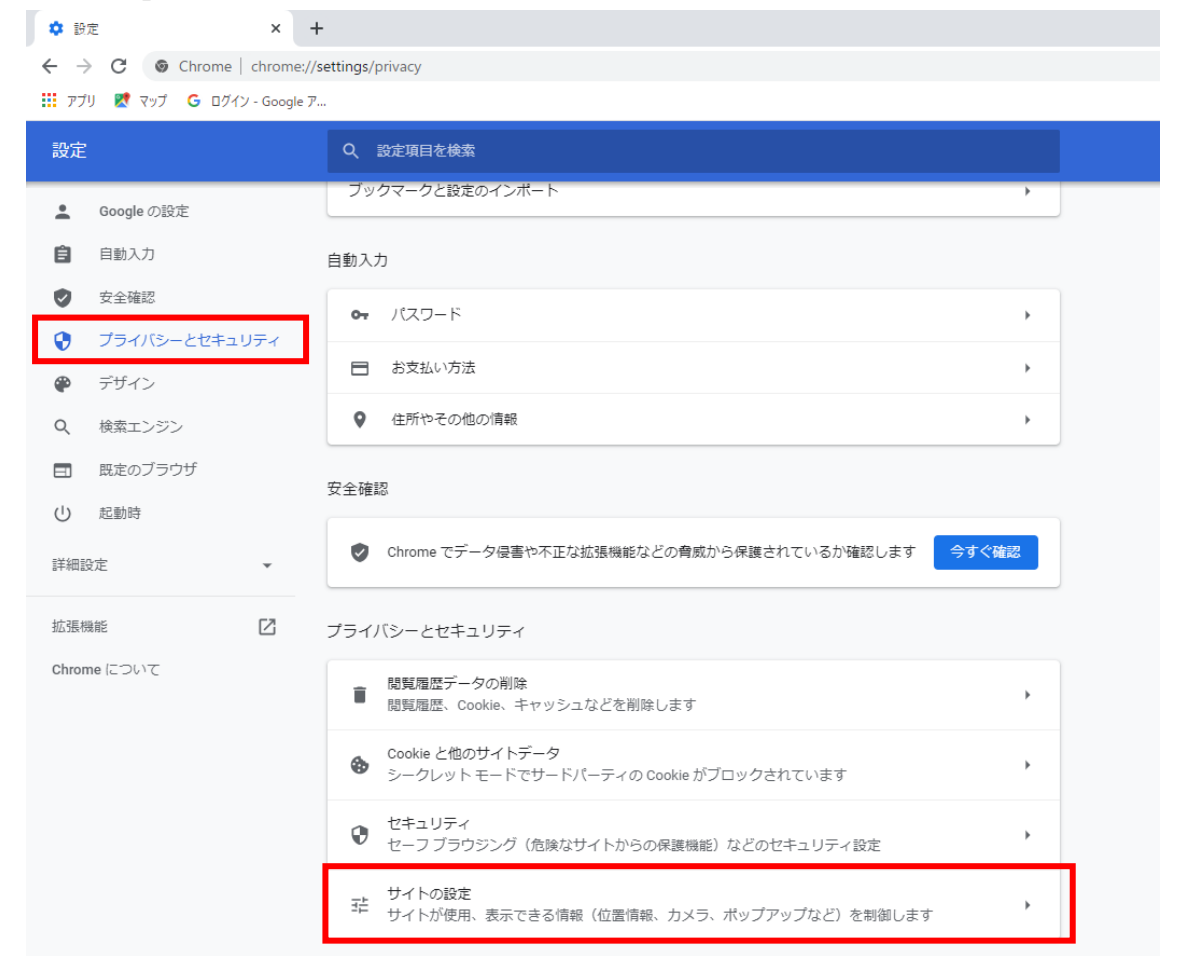

### (3)表示された画面の「ポップアップとリダイレクト」をクリックします。

| ← → C                         |                                                                     |            |  |  |  |
|-------------------------------|---------------------------------------------------------------------|------------|--|--|--|
| 📰 アプリ 🛃 マップ 💪 ログイン - Google ア |                                                                     |            |  |  |  |
| 設定                            | Q 設定項目を検索                                                           |            |  |  |  |
| 💄 Google の設定                  |                                                                     | $\bigcirc$ |  |  |  |
| 自 自動入力                        |                                                                     |            |  |  |  |
| ✓ 安全確認                        | 戦近のアクティビティ                                                          |            |  |  |  |
| プライバシーとセキュリティ                 | ebid-web01 - http<br>ポップアップとリダイレクトを許可                               | •          |  |  |  |
| 🍘 デザイン                        | すべてのサイトに保存されている権限とデータを表示                                            | •          |  |  |  |
| Q 検索エンジン                      |                                                                     |            |  |  |  |
| 既定のブラウザ                       | 権限                                                                  |            |  |  |  |
| し 起動時                         | <ul> <li></li></ul>                                                 | •          |  |  |  |
| 詳細設定 •                        | カメラ<br>アクセスする前に確認する                                                 | •          |  |  |  |
| Chrome (201)7                 | <ul> <li>マイク</li> <li>アクセスする前に確認する</li> </ul>                       | •          |  |  |  |
|                               | ▲ 通知<br>送信する前に確認する                                                  | •          |  |  |  |
|                               | <ul> <li>バックグラウンド同期</li> <li>最近閉じたサイトがデータの送受信を完了できるようにする</li> </ul> | •          |  |  |  |
|                               | その他の権限                                                              | ~          |  |  |  |
|                               | コンテンツ                                                               |            |  |  |  |
|                               | Cookie とサイトデータ<br>シークレット モードでサードパーティの Cookie がブロックされています            | <b>→</b>   |  |  |  |
|                               | <> JavaScript<br>許可                                                 | •          |  |  |  |
|                               | ■像<br>すべて表示                                                         | •          |  |  |  |
|                               | ボップアップとリダイレクト<br>プロック中                                              | •          |  |  |  |
|                               | その他のコンテンツの設定                                                        | ~          |  |  |  |

(4)「ポップアップの送信やリダイレクトの使用を許可する際と」欄の右にある「追加」ボタンをクリックしま

す。

| ← → C S Chrome   chrome://settings/content/popups |                                   |  |  |  |  |
|---------------------------------------------------|-----------------------------------|--|--|--|--|
| 🎹 アブリ  マップ 🔓 ログイン - Google                        | · 7·                              |  |  |  |  |
| 設定                                                | Q 設定項目を検索                         |  |  |  |  |
| 💄 Google の設定                                      | ● ☑ サイトにポップアップの送信やリダイレクトの使用を許可しない |  |  |  |  |
| 自 自動入力                                            | 動作のカスタマイズ                         |  |  |  |  |
| ✓ 安全確認                                            | 次のサイトでは、デフォルトではなくカスタムの設定が使用されます   |  |  |  |  |
| プライバシーとセキュリティ                                     | ポップアップの送信やリダイレクトの使用を許可しないサイト 追加   |  |  |  |  |
| 🍄 デザイン                                            |                                   |  |  |  |  |
| Q 検索エンジン                                          | サイトが追加されていません                     |  |  |  |  |
| 既定のブラウザ                                           | ポップアップの送信やリダイレクトの使用を許可するサイト 追加    |  |  |  |  |
| し 起動時                                             | http://ebid-web01:80              |  |  |  |  |
| 詳細設定                                              |                                   |  |  |  |  |
| 拡張機能 🖸                                            |                                   |  |  |  |  |
| Chrome について                                       |                                   |  |  |  |  |

(5)利用する電子入札システムの URL を入力し、「追加」ボタンをクリックします。 https://ebid.kumamoto-idc.pref.kumamoto.jp http://ebid.kumamoto-idc.pref.kumamoto.jp

| サイトの追加                 |
|------------------------|
| サイト<br>[*.]example.com |
|                        |
| キャンセル 追加               |
|                        |

### (6)入力した URL が「許可」欄に追加されていることを確認します。

| 💠 設定 - ポップアップとリダイレクト 🗙 🔸                           | +                           |       |  |  |  |
|----------------------------------------------------|-----------------------------|-------|--|--|--|
| ← → C (♥ Chrome   chrome://settings/content/popups |                             |       |  |  |  |
| 🎹 アブリ Ҟ マップ G ログイン - Google J                      | 7                           |       |  |  |  |
| 設定                                                 | Q、 設定項目を検索                  |       |  |  |  |
| 💄 Google の設定                                       | ← ポップアップとリダイレクト             | Q. 検索 |  |  |  |
| 自 自動入力                                             |                             |       |  |  |  |
| ✓ 安全確認                                             | ブロック(推奨)                    |       |  |  |  |
| プライバシーとセキュリティ                                      | ブロック                        | 追加    |  |  |  |
| 🌳 デザイン                                             | サイトが追加されていません。              |       |  |  |  |
| Q 検索エンジン                                           | 9-1 1-12 June 4 0 Const Ch0 |       |  |  |  |
| 三 既定のブラウザ                                          | 許可                          | 追加    |  |  |  |
| し 起動時                                              | http://ebid-web01:80        | → Ξ   |  |  |  |
| 詳細設定 🔹                                             | http://                     | > E   |  |  |  |